# Zasady korzystania z Internetowego Biura Obsługi Kontrahenta

## **§1**

- 1. Internetowe Biuro Obsługi Kontrahenta (IBO) umożliwia zakładanie indywidualnego konta użytkownika oraz korzystanie z tego konta przez kontrahentów Zakładu Targowisk Miejskich w Katowicach, zwanego dalej Zakładem. Prawidłowe korzystanie z IBO możliwe jest pod warunkiem spełnienia przez system teleinformatyczny kontrahenta minimalnych wymagań technicznych, określonych w § 3 niniejszych zasad.
- 2. Zakład nie ponosi odpowiedzialności za problemy techniczne bądź ograniczenia techniczne oprogramowania lub sprzętu komputerowego użytkownika, które uniemożliwiają korzystanie z IBO.
- 3. Zakład nie ponosi odpowiedzialności za brak możliwości dostępu do IBO wynikający z błędnej rejestracji użytkownika.

#### **§ 2**

Użyte określenia oznaczają:

- **użytkownik** kontrahent zarejestrowany w IBO.
- **kontrahent** osoba fizyczna, prawna albo jednostka organizacyjna nieposiadająca osobowości prawnej, która zawarła z Zakładem odpowiednią umowę cywilnoprawną.
- **przeglądarka internetowa** program komputerowy do przeglądania dokumentów w standardzie HTML, niezbędny do korzystania z usługi IBO.
- **hasło** kombinacja min. 8 znaków (w tym przynajmniej 1 duża litera, 1 cyfra i 1 znak specjalny), zapewniająca użytkownikowi wyłączność dostępu do IBO.
- rejestracja wypełnienie formularza rejestracyjnego do systemu IBO.
- logowanie wejście do programu IBO za pomocą adresu email i hasła.
- wylogowanie wyjście z programu IBO poprzez okno "WYLOGUJ"

#### **§ 3**

Wymagania techniczne:

- 1. Minimalna wymagana rozdzielczość do poprawnego działania IBO to 1024 x 768.
- 2. IBO dostępne jest dla użytkowników korzystających z przeglądarek internetowych:
  - Internet Explorer 7.x i nowszej,
  - Firefox 3.x i nowszej,
  - Opera 9.x i nowszej,
  - Chrome 16.x i nowszej.
- 3. W przypadku korzystania z przeglądarki innej niż zalecane, Zakład nie gwarantuje poprawności pracy IBO i nie ponosi odpowiedzialności z tego tytułu.
- 4. Dostęp do IBO możliwy jest poprzez stronę internetową ztm24.pl bądź bezpośrednio przez adres ibo.ztm24.pl.

#### **§**4

Zakładki IBO oraz informacje w nich udostępnione:

- Strona główna zakładka zawiera informacje na temat Zakładu, podstawowe informacje dotyczące aktualnie zalogowanego użytkownika, kwotę do zapłaty na dany dzień oraz informacje o nieodczytanych komunikatach.
- Umowy zakładka zawiera wykaz umów cywilnoprawnych, jakie kontrahent zawarł z Zakładem (aktualne i archiwalne).
- Obiekty zakładka zawiera wykaz obiektów targowiskowych użytkowanych przez kontrahentów na

podstawie zawartej z Zakładem umowy cywilnoprawnej.

- Liczniki zakładka zawiera wykaz urządzeń pomiarowych (liczników) energii elektrycznej i wody, oraz informacje dotyczące ostatniego odczytu, zużycie, itp.
- **Wjazdy** moduł przeznaczony dla kontrahentów targowiska przy ul. Pukowca 23; zawiera informacje dotyczące m. in. ilości niewykorzystanych wjazdów na targowisko, informacje dot. kart wjazdowych oraz informacje dot. pojazdów przypisanych do tych kart.
- **Faktury** zakładka zawiera wystawione kontrahentowi dokumenty księgowe, związane z realizacją umowy cywilnoprawnej łączącej kontrahenta z Zakładem.
- **Płatności** zakładka zawiera informację o płatnościach dokonanych gotówką lub przelewem oraz inne informacje dot. płatności.
- **Dokumenty** w module udostępnione są dokumenty do pobrania.
- Komunikaty w module udostępnione są komunikaty związane z funkcjonowaniem targowisk.
- Ustawienia zakładka umożliwia podgląd danych adresowych oraz zmianę hasła do IBO.

## § 5

## Rejestracja:

- 1. Każdy użytkownik korzystający z IBO posługuje się indywidualnymi danymi dostępowymi, którymi są adres email oraz hasło dostępu.
- 2. Podczas wypełniania formularza rejestracyjnego należy wprowadzić dane (w zależności od wybranej opcji rejestracja za pomocą danych z ostatniej faktury lub rejestracja za pomocą danych zawartych w umowie):
  - $\circ$  Adres email aktywny adres email.
  - NIP / PESEL zgodnie z zawartą umową.
  - Numer faktury lub numer umowy.
  - Kwotę brutto faktury lub datę zawarcia umowy.
  - Hasło dostępu.
- Założenie indywidualnego konta użytkownika jest możliwe poprzez zaznaczenie odpowiedniego pola w formularzu rejestracyjnym, potwierdzającego zapoznanie się i zaakceptowanie zasad korzystania z IBO
- 4. Aktywacja konta wymaga kliknięcia w link otrzymany w wiadomości wysłanej kontrahentowi na podany przez niego w formularzu rejestracyjnym adres email.
- 5. Zakład przechowuje hasło użytkownika w postaci zaszyfrowanej, niedostępnej dla osób trzecich.
- 6. Odzyskanie dostępu do IBO wymaga kontaktu z Zakładem .

#### **§ 6**

- 1. Użytkownik zobowiązany jest do korzystania z IBO zgodnie z postanowieniami niniejszych zasad, w szczególności do:
  - o nieudostępniania hasła dostępu osobom trzecim,
  - powiadomienia Zakładu o zauważonych nieprawidłowościach w działaniu udostępnionego oprogramowania; nieprawidłowości działania IBO wraz z ich opisem należy zgłaszać za pośrednictwem poczty elektronicznej na adres email: <u>aibo@ztm24.pl</u>, pod numerem telefonu (32) 272 95 42 lub korespondencyjnie na adres Zakładu.
- 2. Zakład przewiduje przerwy w dostępności do IBO w przypadku prowadzenia prac aktualizacyjnych i konserwacyjnych, a także awarii łącza internetowego.
- 3. Zakład może modyfikować widoczność danych zamieszczonych w IBO, o których mowa w §4, a także dodawać nowe dane lub informacje w zakresie niezbędnym do korzystania z obiektów i urządzeń targowiskowych oraz świadczonych przez Zakład usług.